# 税証明オンライン申請 マニュアル 【法人向け】 R7.4.22版

目次

申請者の手続きの流れ

| 0 | 事前準備・  | • | • | • | • | • | • | • | • | • | • | • | • | • | • | • | • | • | • | • | • | • | • | • | 2 |
|---|--------|---|---|---|---|---|---|---|---|---|---|---|---|---|---|---|---|---|---|---|---|---|---|---|---|
| 1 | 申請・・・  | • | • | • | • | • | • | • | • | • | • | • | • | • | • | • | • | • | • | • | • | • | • | • | 3 |
| 2 | 電子署名・  | • | • | • | • | • | • | • | • | • | • | • | • | • | • | • | • | • | • | • | • | • | • | • | 6 |
| 3 | 申請受付完  | 了 | • | • | • | • | • | • | • | • | • | • | • | • | • | • | • | • | • | • | • | • | • | • | 8 |
| 4 | 審査開始・  | • | • | • | • | • | • | • | • | • | • | • | • | • | • | • | • | • | • | • | • | • | • | • | 8 |
| 5 | 手数料支払  | • | • | • | • | • | • | • | • | • | • | • | • | • | • | • | • | • | • | • | • | • | • | • | 8 |
| 6 | 証明書発送  | • | • | • | • | • | • | • | • | • | • | • | • | • | • | • | • | • | • | • | • | • | • | • | 8 |
| 7 | 【発行できな | い | 場 | 合 |   | 申 | 請 | 却 | 下 |   | • | • | • | • | • | • | • | • | • | • | • | • | • | • | 8 |
| 8 | 【取り下げす | る | 場 | 合 |   | 取 | 下 | げ | • | • | • | • | • | • | • | • | • | • | • | • | • | • | • | • | 8 |
| 9 | 申請却下・  | 取 | 下 | げ | 後 | に | 再 | 申 | 請 | す | る | • | • | • | • | • | • | • | • | • | • | • | • | • | 8 |

## 申請者の手続きの流れ

### <u>0 事前準備</u>

(1) <u>商業登記に基づく電子証明書</u>・パソコン・クレジットカードまたはスマホ決済(PayPay)
 をご用意ください

※商業登記に基づく電子証明書以外は、税証明オンライン申請ではお受けできません。

【横浜市電子申請・届出システム 動作環境】 https://shinsei.city.yokohama.lg.jp/cu/141003/ea/residents/portal/requirement

(2) 本市の電子申請・届出システムに利用者登録をする(※)
(税証明オンライン申請を使うには「利用者登録」が必須です。メール認証のみでの利用や、 LINE や Google 等、他のアカウントを使っての利用はできません。)

【横浜市電子申請・届出システム】 https://shinsei.city.yokohama.lg.jp/cu/141003/ea/residents/portal/home

(※)Gビズ ID をお持ちの法人様は、利用者登録を行わず、Gビズ ID を利用し、本市の電子 申請・届出システムにログインすることもできます。詳しくは

【横浜市電子申請・届出システムトップページ > よくあるご質問 > 10.6ビズ ID】 をご確認ください。

(3) パソコンにアプリケーションとブラウザ拡張機能をインストールする。 (商業登記に基づく電子証明書を利用し、電子署名を行う為に利用します)

【電子署名拡張 AP インストール】 https://shinsei.city.yokohama.lg.jp/cu/141003/ea/residents/portal/app/install/guide

e-TAX や、eLTAX とはシステムが異なりますのでご注意下さい。

| く固定資産税に関する証明書><br>評価証明書<br>公課証明書 | < 納税証明書><br>法人に係る個人市民税・県民税(特別徴収)分<br>法人に係る固定資産税・都市計画税(土地・家屋)分<br>法人に係る固定資産税・都市計画税(償却資産)分<br>法人に係る軽自動車税(種別割)分(車検用を除く)<br>法人市民税分<br>事業所税分 |
|----------------------------------|----------------------------------------------------------------------------------------------------|
|                                  | × 2                                                                                                    |

## 1 申請

(1) 電子申請・届出システムにログインします。右上の「ログイン」をクリックし、 利用者登録を行った ID(メールアドレス)と、パスワードを入力してください。 G ビズ IDの方は G ビズ ID でログインを選んでください。

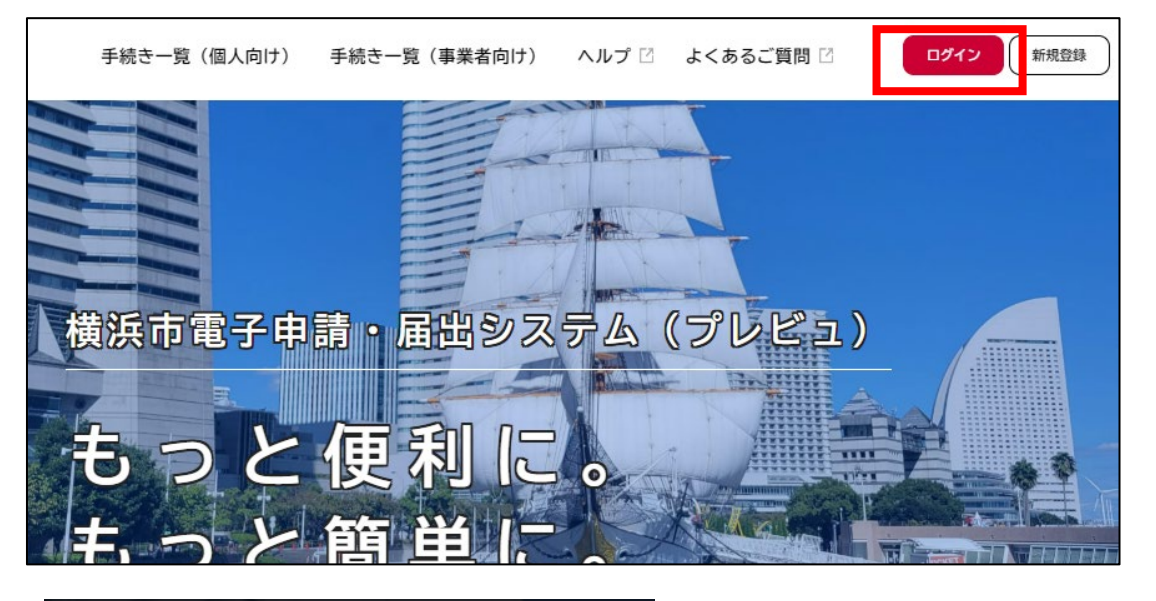

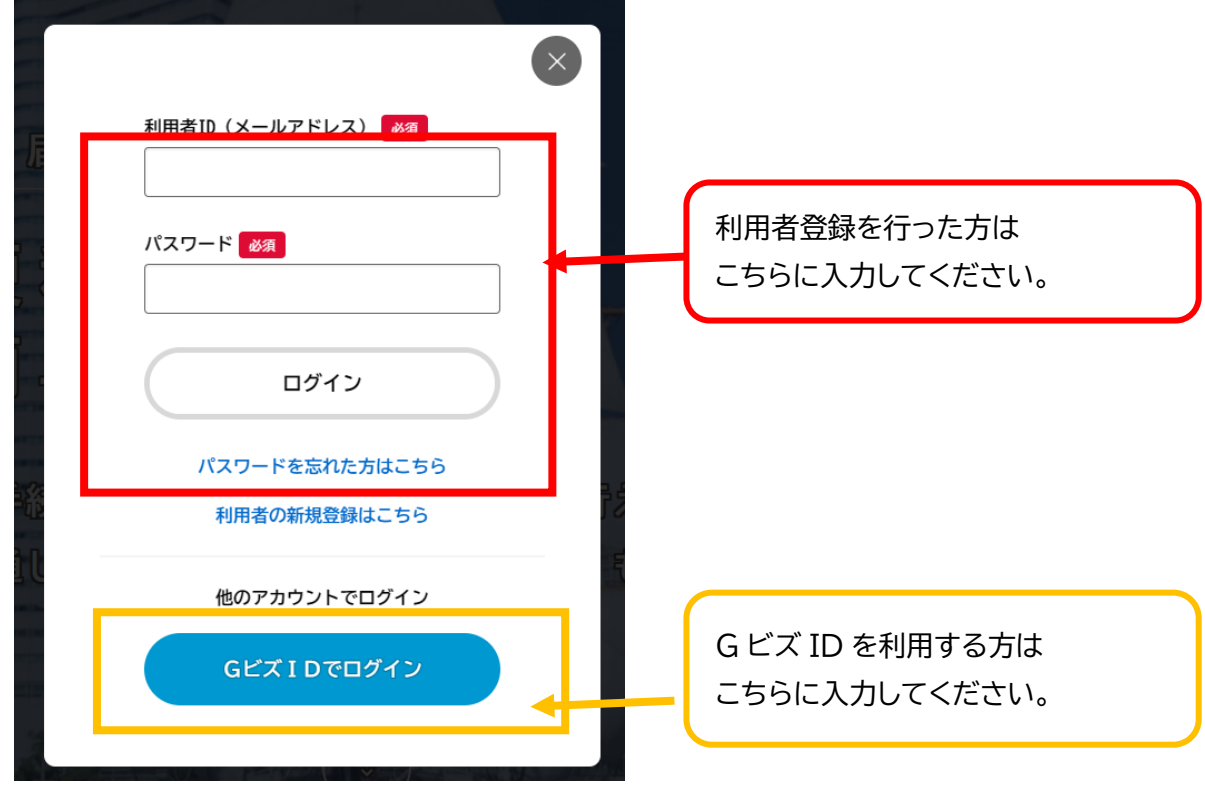

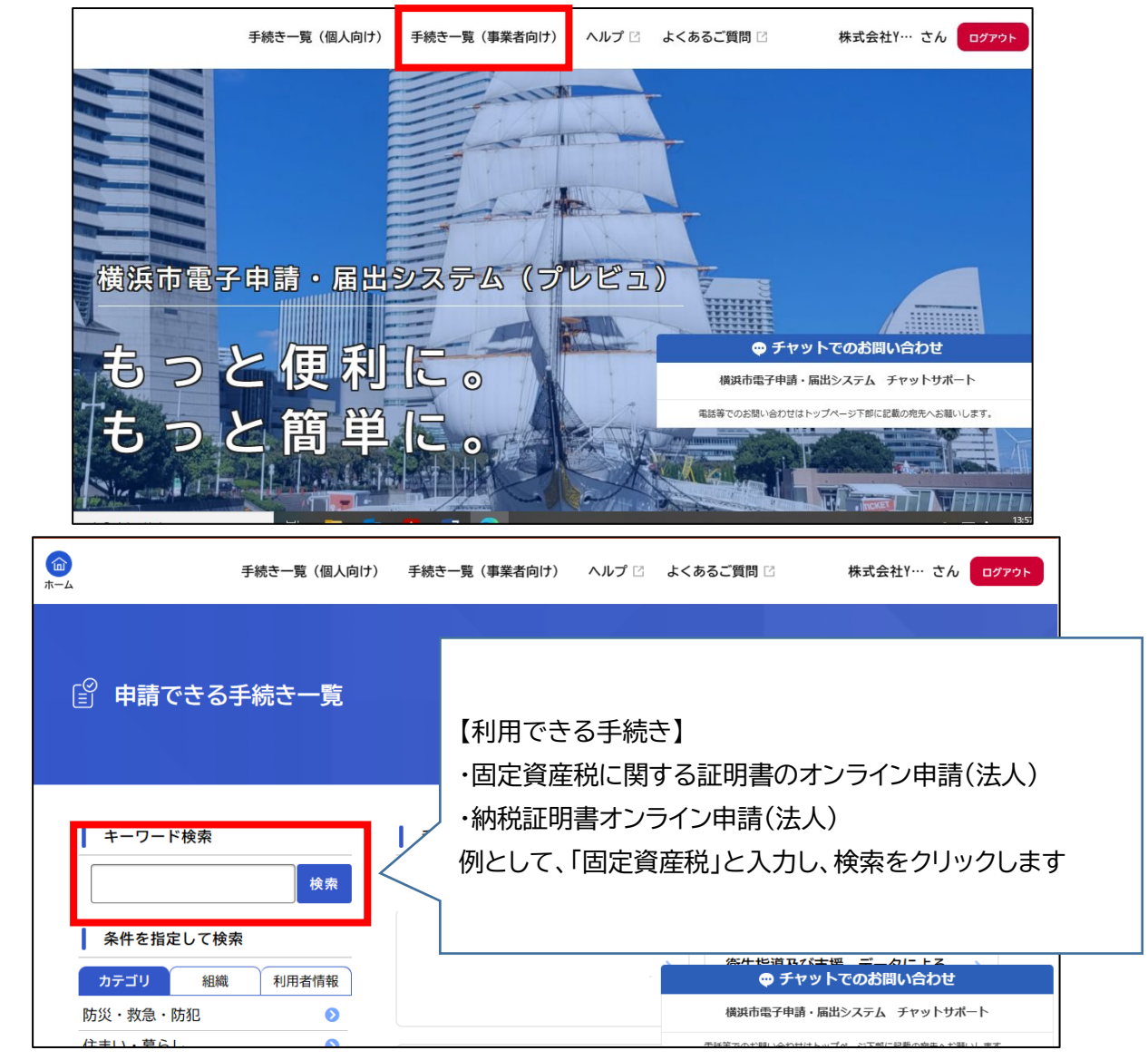

(2) 手続き一覧(事業者向け)をクリックし、取得する証明書を検索してください。

(3)固定資産税に関する証明書のオンライン申請 をクリックします。

| 4         | 手続き一覧(個人向け)                                | 手続き一覧(事業者向け)             | ヘルプ 🛛 | よくあるご質問 🖸 | 株式会社Y… さん       | ログア |
|-----------|--------------------------------------------|--------------------------|-------|-----------|-----------------|-----|
|           |                                            |                          |       |           |                 |     |
| ┃ キーワード検索 |                                            | 手続き一覧(事業者向               | ]け)   |           |                 |     |
| 固定資産税     | 検索                                         | 該当件数 10 件                |       |           | (③ 条件をリセットして全件表 | 表示  |
|           | <b>贫索</b>                                  | 固定資産税に関する証明<br>ライン申請(法人) | 月書のオン | >         |                 |     |
| 防災・救急・防犯  | ■ 1月1日1月11日11日11日11日11日11日11日11日11日11日11日1 | 財政局                      |       |           |                 |     |
| 住まい・暮らし   | ٥                                          |                          |       |           |                 |     |
| 戸籍・税・保険   | Ø                                          |                          |       |           |                 |     |

(4) 内容詳細が表示されますので、説明をご確認ください。 申請する場合は、下にスクロールし、次へ進むをクリックしてください。

| <b>ш</b><br>т- <i>ь</i>                                                                                                    | 手続き一覧(個人向け)                                                        | 手続き一覧(事業者向け)                                                                                          | ヘルプ 🛛                                     | よくあるご質問 🛛                         | 株式会社Y… さん                                | ログアウト              |  |  |  |
|----------------------------------------------------------------------------------------------------|--------------------------------------------------------------------|----------------------------------------------------------------------------------------------------|-------------------------------------------|-----------------------------------|------------------------------------------|--------------------|--|--|--|
| Provide the second second |                                                                    |                                                                                                    |                                           |                                   |                                          |                    |  |  |  |
| 固定資産税(                                                                                                    | こ関する証明書のオン <sup>・</sup>                                            | ライン申請(法人)                                                                                             |                                           |                                   |                                          |                    |  |  |  |
| 概要<br>固定資産税(土地<br>評価証明書及び公言                                                                                                    | ・家屋)に関する証明書のう<br>果証明書の記載内容等詳細は                                     | ち、評価証明書及び公課記<br>横浜市ホームページ 🗗を                                                                          | E明書について<br>ご覧ください。                        | 、交付申請を行うこと                        | ができます。                                   |                    |  |  |  |
| 申請できる証明書                                                                                                    | 言の種類                                                               |                                                                                                    |                                           |                                   |                                          |                    |  |  |  |
| 横浜市に所在する国                                                                                                    | 横浜市に所在する固定資産(土地・家屋)に係る評価証明書及び公課証明書                                 |                                                                                                    |                                           |                                   |                                          |                    |  |  |  |
|                                                                                                    | この手続きの申                                                            | 請には電子署名が必                                                                                             | 要です。                                      |                                   |                                          |                    |  |  |  |
|                                                                                                    | ご利用の端木にパ<br>インストール手順<br>インストール済み<br>てください。<br>なお、スマートフ<br>スマートフォンア | ソコン向けアブリがインスト-<br>は <u>こちら</u> 団をご葉ください。<br>にもかかわらず、この表示が約<br>オンからも電子著名や申請が行<br>プリのインストールは <u>こちら</u> | ールされているか<br>ける場合は、ペー<br>テえます。<br>ごから行ってくけ | ₩確認してください。<br>-ジの再読み込みを行っ<br>ださい。 |                                          |                    |  |  |  |
|                                                                                                    |                                                                    | 次へ進む                                                                                                  |                                           |                                   |                                          |                    |  |  |  |
|                                                                                                    |                                                                    | あとで申請す                                                                                                | 5                                         | 【ご注意】<br>インストー<br>合は、次へ           | 電子署名拡張<br>∙ルされてい <sup>ヵ</sup><br>.進むをクリッ | AP が<br>ない場<br>クする |  |  |  |
|                                                                                                    |                                                                    |                                                                                                    |                                           |                                   |                                          |                    |  |  |  |

(5) 申請画面に沿って、必要事項を入力する

利用者登録(Gビズ ID 登録情報)と、商業登記に基づく電子証明書の内容 が異なる場合は、申請できません。 利用者登録を修正、もしくはGビズ IDの登録情報を修正してから、再度申 請をお願いします。

## (6) 電子署名画面

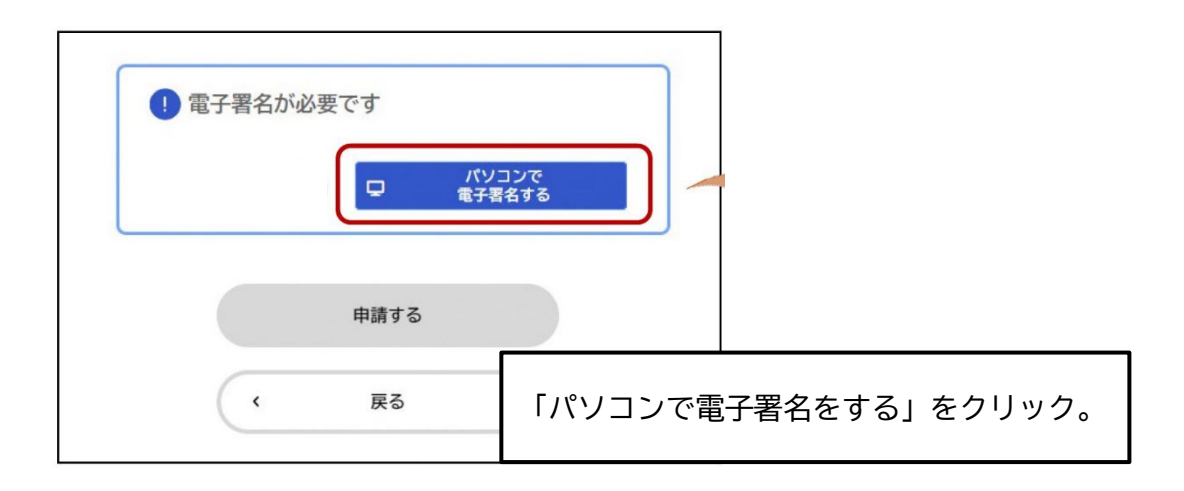

## <u>2 本人確認</u>

(1)使用する電子証明書の選択画面が表示されたら、「法人・事業者向け電子証明書」を 選択し、OKをクリックします。

| - ×                                                                            |  |
|--------------------------------------------------------------------------------|--|
| 電子署名に使用する電子証明書を選んでください                                                         |  |
|                                                                                |  |
| 署名に使用する電子証明書を選択してください                                                          |  |
| JPKI署名用電子証明書         〇 法人・事業者向け電子証明書           (個人・個人事業主の方)         (法人・事業者の方) |  |
| •                                                                              |  |
| OK キャンセル                                                                       |  |
|                                                                                |  |

(2)電子証明書のパスワードを入力し、パソコンのフォルダから商業登記に基づく電子証 明書ファイルを選択し、「開く」をクリックします。

| 法人・事業者向けの電子証明書で署名し                                                           | - ×<br>ます                                                                                                    |                                     |                  |                    |                             |            |
|------------------------------------------------------------------------------|----------------------------------------------------------------------------------------------------|-------------------------------------|------------------|--------------------|-----------------------------|------------|
| 署名に使用する電子証明書の形式を選択してくださ<br>○ ICカード型の電子証明書 ● 電子証明書ファイ<br>電子証明書のパスワードを入力してください |                                                                                                    | <ul> <li>・ 時期10点 、 第三原目の</li> </ul> |                  |                    | <ol> <li>④ 泰士研究者</li> </ol> | X          |
| )                                                                            | 芝達 * 新しいフォルグー                                                                                                    |                                     |                  |                    |                             | 11 • III 🔪 |
|                                                                              |                                                                                                    | 名初                                  | 更新日時             | 程料. · ·            | K17                         |            |
| OK キャンセル                                                                     | OreDrive                                                                                                    | →法人·亨索告向时德子証明者-p12                  | 2021/03/06 15:36 | Personal Informati | O KE                        |            |
| 電子署名が必要です   パソコンで 電子署名する                                                     | <ul> <li>C</li> <li>3 ン オブジェフト</li> <li>4 クジンロード</li> <li>7 スフトップ</li> <li>7 ドネスント</li> <li>ビジオ</li> <li>ビジオ</li> <li>ユージンブ</li> <li>ロージレ ディスフ (C)</li> <li>オットワーク</li> </ul> |                                     |                  |                    |                             |            |
|                                                                              | 774IL                                                                                                    | 名1] 注人·事業者向计量子证明書,p12               |                  |                    | V P12 Files (.p12)          | * (Sta*    |
|                                                                              |                                                                                                    |                                     |                  |                    | 檗(( <u>D</u> )              | キャンセル      |

## (3)OK をクリックし、申請フォームに戻り「申請する」をクリック。

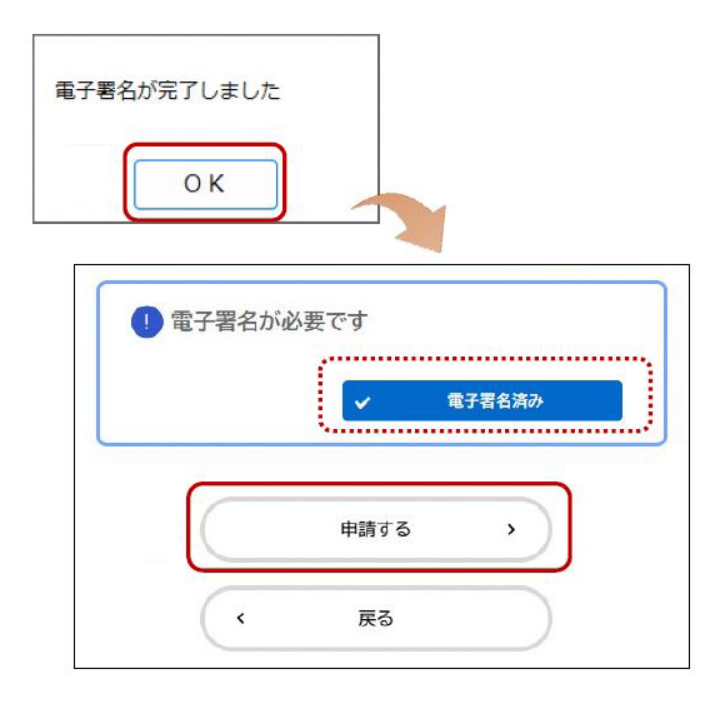

#### <u>3 申請受付完了</u>

申請後、「申請受付完了メール」が自動送信されます。

#### <u>4 審査開始</u>

区で申請内容の審査が開始した際、「審査開始メール」が自動送信されます。

#### <u>5 手数料支払</u>

- (1) 申請区で審査完了後、「手数料支払請求メール」が自動送信されます。 このメールを受信した日から一週間以内に、マイページにログインし、クレジット カードまたはスマホ決済でお支払いください。
- (2) 手数料支払完了後、「手数料支払完了メール」が届きます。

クレジットカード : VISA、Mastercard、American Express、JCB、Diners Club スマホ決済 : PayPay ※令和 7 年4月 22 日現在

#### 6 証明書発送

区で手数料納付を確認し、交付処理が終わると、「証明書発送完了メール」が届きます。

#### 7 【発行できない場合】申請却下

本人確認ができない、資産が存在しない等の理由により、証明書が発行できない場合は、 申請区で申請却下処理が行われ、メールが届きます。

- <申請が却下される主な理由>
- ・申請いただいた内容に不備がある場合
- ・手数料のお支払いについてのご案内から、一週間以内に手数料をお支払いいただけなか
- った場合
- ▶ ※マイページにて、却下理由が確認できます。

8 【申請を取り下げる場合】取下げ

入力内容に誤りがあった場合や、申請が不要になった場合には、取り下げることができます。

#### <u>※手数料納付後は、取り下げできませんのでご注意ください。</u>

#### 9 申請却下・取下げ後に再申請する(商業登記に基づく電子証明書が必要です)

マイページ>申請状況のお知らせ>申請履歴から、再申請したいものをクリック >申請状況から下にスクロールし「申請内容を使用して新しく申請する」をクリック 前回の申込内容が引き継がれていますので、適宜修正いただき、申請をお願いします。